## ПАМЯТКА по открытию депозита через Интернет-банк

Для дистанционного открытия депозита совершите следующие действия:

1. Выберите в раздел «Депозиты» в главном меню.

| ≡  |                       |   | ЭНЕРГОТРАНСБАНК      |                              |                                 |   | ООО "Продснаб" | ~ | <b>(</b> )~ [+ |
|----|-----------------------|---|----------------------|------------------------------|---------------------------------|---|----------------|---|----------------|
| ۵  | Главная страница      |   | Проверка контрагента |                              |                                 |   |                |   | Новый платёж   |
| ۵  | Продукты и услуги     |   | Лепозиты             | Показывать закрытые депозиты | Заявления на открытие депозитов |   |                |   |                |
| ₽  | Платежи в рублях      |   | Herreenter           |                              | <b>J</b>                        | 1 |                |   |                |
| \$ | Операции с валютой    | > |                      | Норый депоз                  |                                 |   |                |   |                |
| œ  | Депозиты              |   |                      | повый денози                 |                                 |   |                |   |                |
| G  | Зарплатные договоры   |   |                      |                              |                                 | J |                |   |                |
| ÐI | Эквайринг             |   |                      |                              |                                 |   |                |   |                |
| ۵  | Выставление счёта     |   |                      |                              |                                 |   |                |   |                |
| 8  | Заявления и документы | > |                      |                              |                                 |   |                |   |                |
| ٥  | Оплата сотовой связи  |   |                      |                              |                                 |   |                |   |                |
| Ē) | Справочники           | > |                      |                              |                                 |   |                |   |                |
| 6  |                       | > |                      |                              |                                 |   |                |   |                |
| S  |                       |   |                      |                              |                                 |   |                |   |                |
| 6  | Мобильная версия      |   |                      |                              |                                 |   |                |   |                |

2. Нажмите «Новый депозит».

| Депозиты | ✓ Показывать закрытые депозиты | Заявления на открытие депозитов |
|----------|--------------------------------|---------------------------------|
|          | Новый депозит                  |                                 |
|          | ſ                              |                                 |

3. Подберите депозит с наиболее подходящими условиями (сумма, срок, условия капитализации, возможность снятия/внесения). Нажмите на кнопку «**Открыть в RUR**».

| Б Главная страница    | депозиты /<br>Открыть депозит |                                                                                              |
|-----------------------|-------------------------------|----------------------------------------------------------------------------------------------|
| 🗅 Продукты и услуги   |                               |                                                                                              |
| Р Платежи в рублях    | Депозитный калькуля           | птор Акционный онлайн                                                                        |
| \$ Операции с валютой | Сумма депозита от             | Условия депозита                                                                             |
| 🖪 Депозиты            | ٥                             | RUB 😵 Без пополнения 😣 Без возможности<br>снятия                                             |
| Зарплатные договоры   | Срок депозита от (дней)       | Срок депозита от 5 до 14 дней                                                                |
| 31 Эквайринг          | ٥                             | Выплата процентов в конце срока (депозиты)                                                   |
| Выставление счёта     | Периодичность капитализации   | Спрать в лов                                                                                 |
| Заявления и документы | Неважно                       | <ul> <li>Ваш капитал Онлайн</li> </ul>                                                       |
| Оплата сотовой связи  | Возможность пополнения        | Условия депозита                                                                             |
| Справочники           | Неважно                       | <ul> <li>RUB</li> <li>В Без пополнения</li> <li>Без возможности</li> </ul>                   |
| Безопасность          | Неважно                       | снятия                                                                                       |
|                       |                               | Срок депозита от 2 до 364 дня<br>Открыть в RUB                                               |
|                       | Соросить                      |                                                                                              |
|                       |                               | Ваш капитал Онлайн (Для субъектов<br>МСП)<br>Условия депозита                                |
|                       |                               | RUB S Без пополнения S Без возможности снятия                                                |
|                       |                               | Срок депозита от 2 до 364 дня                                                                |
|                       |                               | Открыть в RUB                                                                                |
|                       |                               | Ваше дело Онлайн (неснижаемый ост.<br>10000000 руб.) (Для субъектов МСП)<br>Условия депозита |
|                       |                               | RUB 📀 С попалнением 📀 С вазможностью снятия                                                  |
|                       |                               | Срок депозита от 31 до 180 дней                                                              |
|                       |                               | Открыть в RUB                                                                                |
|                       |                               | Ваше дело Онлайн (неснижаемый остаток 10000000 руб.)<br>Условия депозита                     |
|                       |                               | RUB 🔮 С пополнением 🤡 С возможностью снятия                                                  |

4. В открывшейся форме заполните сумму депозита, желаемый срок депозита в днях (дата окончания депозита должна приходиться на рабочий день), расчетный счёт для выплаты процентов, счёт для возврата суммы депозита при закрытии, счёт списания и обязательно поставьте галочку «С условиями размещения депозита ознакомлен(а) и согласен(а)...».

| Залюта вклада<br>RUB                                                                                                    | Bo                 |
|----------------------------------------------------------------------------------------------------|--------------------|
| Организация                                                                                                    |                    |
| ао "автор", Инн 3905011616                                                                                                    |                    |
| Сумма депозита                                                                                                    | Ваш капитал Онлайн |
| 1500000 P.                                                                                                    | Ваш капитал Онлайн |
| τ 100000.00 p.                                                                                                    |                    |
| Срок депозита                                                                                                    |                    |
| 364                                                                                                    |                    |
| 2-364 дней                                                                                                    |                    |
| Процентная ставка<br>2 80%                                                                                                    |                    |
| Зыплата процентов<br>О На отдельный счёт<br>Счёт для выплаты процентов                                                                                                    |                    |
| ФОТО281010000000000 АО "АВТОР"<br>Остаток 9 012 000-00 RUB Доступно 9 012 000-00 RUB ~                                                                                                    |                    |
| Счёт для возврата суммы депозита при закрытии                                                                                                    |                    |
| ₽ 4070281010000000000 АО "АВТОР"<br>Остаток 9 012 000-00 RUB Доступно 9 012 000-00 RUB ~                                                                                                    |                    |
| Счёт списания                                                                                                    |                    |
| Ф 4070281010000000000 АО "АВТОР"<br>Остаток 9 012 000-00 RUB Доступно 9 012 000-00 RUB ~                                                                                                    |                    |
| С условиями размещения депозита ознакомлен(а) и согласен(а);<br>Учредительные документы на дату поедоставления Заявки актуальны.                                                                                                    |                    |
| Открытый на основании настоящей заявки депозитный счет прошу добавить к<br>учетам, обслуживаемым с помещью системы электронного документооборота<br>"BeSafe" с правами, аналогичными правам, открытым к расчетным счетам, с<br>этражением информации по данному счету; Я уведомлен(а), что денежные<br>средства по совокупности вкладов и остатков на моих счетах в Банке<br>вастрахованы исключительно в пределах суммы 1 400 000 рублей в соответствии с<br>федеральным законом РФ от 23 декабря 2003 года № 177-ФЗ *0 страхованых<br>кладов физических лиц в банках Российской Федерации" (для индивидуальных |                    |

5. После заполнения всех полей нажмите на кнопку «Отправить».

6. В представленном окне сверьте все критерии вклада, реквизиты. После нажмите на кнопку «**Подписать**».

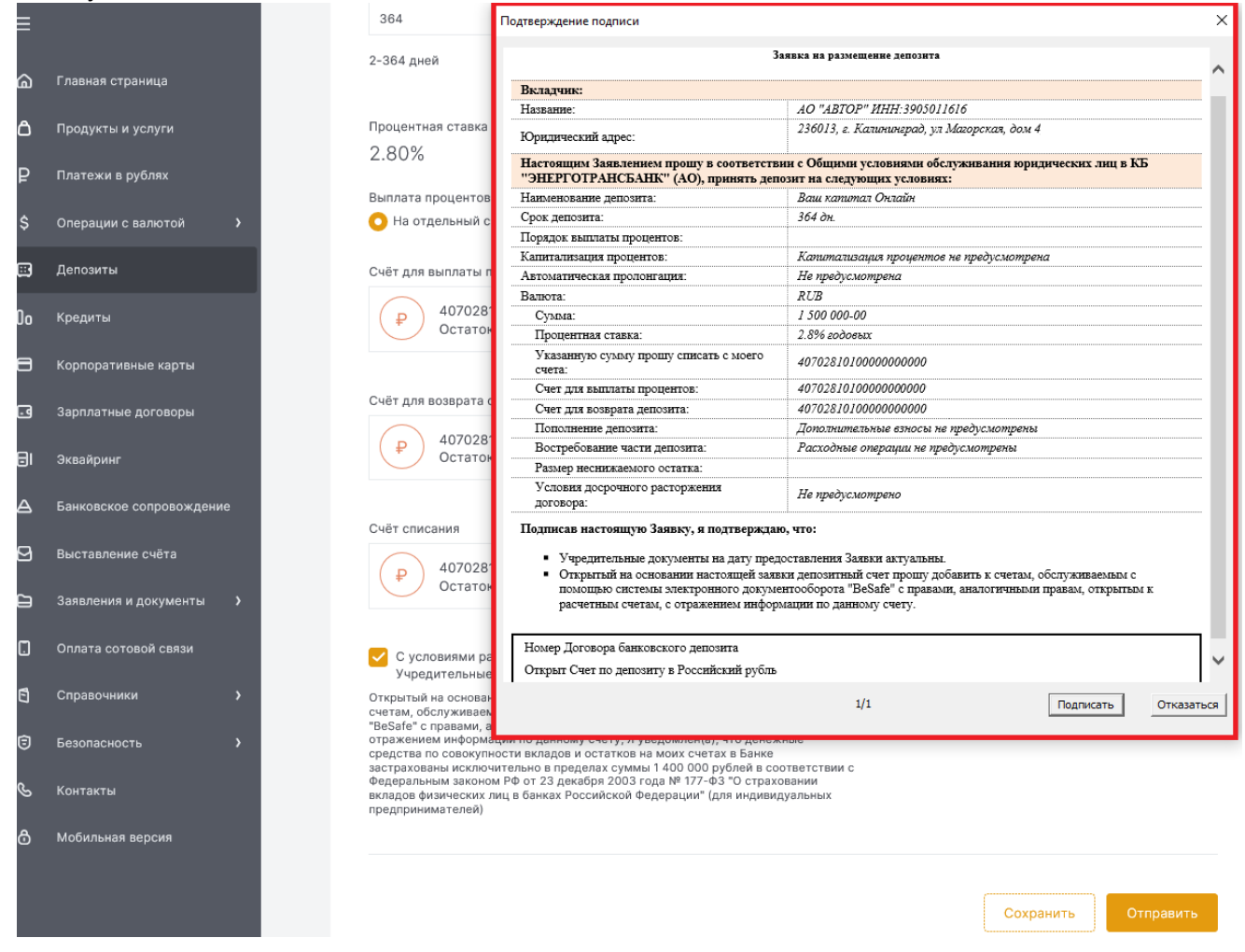

7. На экране появится информация «Документ успешно отправлен».

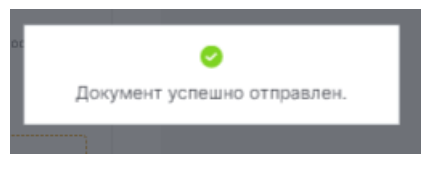

8. Для просмотра истории по вкладам необходимо в разделе «Депозиты» перейти в «Заявления на открытие депозита».

| ≡  |                      | Шаблоны Проверка конт | грагента                     |   |                                 |
|----|----------------------|-----------------------|------------------------------|---|---------------------------------|
| ۵  | Главная страница     | Депозиты              | Показывать закрытые депозиты |   | Заявления на открытие депозитов |
| ۵  | Продукты и услуги    | AO "ABTOP"            |                              |   |                                 |
| ₽  | Платежи в рублях     |                       |                              |   |                                 |
| \$ | Операции с валютой 👌 |                       | Новый депози                 | Г |                                 |
|    | Депозиты             |                       |                              |   |                                 |

9. Выделите документ, нажмите на кнопку сверху «Просмотр».

| ≡  |                         | 9    | DHEATOTAAHCSAIK     |          |                              |                                        |                            | Ro | AD TRADUCTOR            | ~                | Ø | θ٠         | [+   |
|----|-------------------------|------|---------------------|----------|------------------------------|----------------------------------------|----------------------------|----|-------------------------|------------------|---|------------|------|
| ක  | Глания страница         | Шабл | аны Проверка        | кангр    | N° 8 4TB                     |                                        |                            |    |                         |                  |   | lloss Anna | në e |
| ۵  | Продукты и услуги       | Leno | анты /              |          |                              |                                        |                            |    |                         |                  |   |            |      |
| ₽  | Платони в рубоне        | ИС   | тория заяв          | лен<br>Ļ | ий                           |                                        |                            |    |                         |                  |   |            |      |
| \$ | О терации с валотой 🔹 🔰 |      | ⊢] [୧] (୭           | •        | 2 (t) (t)                    |                                        |                            |    |                         |                  |   | Фальтр     | ÷    |
| 63 | Денозито                |      | Raaa                | eon p    |                              |                                        |                            |    |                         |                  |   |            |      |
| lo | Брадени                 |      | įtura.              | ÷        | Документ                     | Castomen                               | Организация                |    | Fa+s                    |                  |   |            |      |
| 8  | Каргаратнаны акарты     |      | NF 23<br>04.58/2021 |          | Зопаление на открытие актада | В Нотолнон<br>овала 2021<br>созначидов | AD TABTOPY, VIHH SSOSUTION |    | кыланы тот танованкт (а | 0), г.Калененгра | 1 |            |      |
| 3  | September gerooopo      | _    |                     |          |                              |                                        |                            |    |                         |                  |   |            |      |
| gi | Dessipeer               |      | NF 25<br>04.08/2021 |          | Запяление на этиритие потеда | Воловись<br>св.ов 2021<br>самандов     | AD TARTOPY, MHH RECEDING   |    | «К 18НЕНГОТЕКНОБЕНК" (А | С), г.Каланигра  | n |            |      |